## Självrättande räta linjen

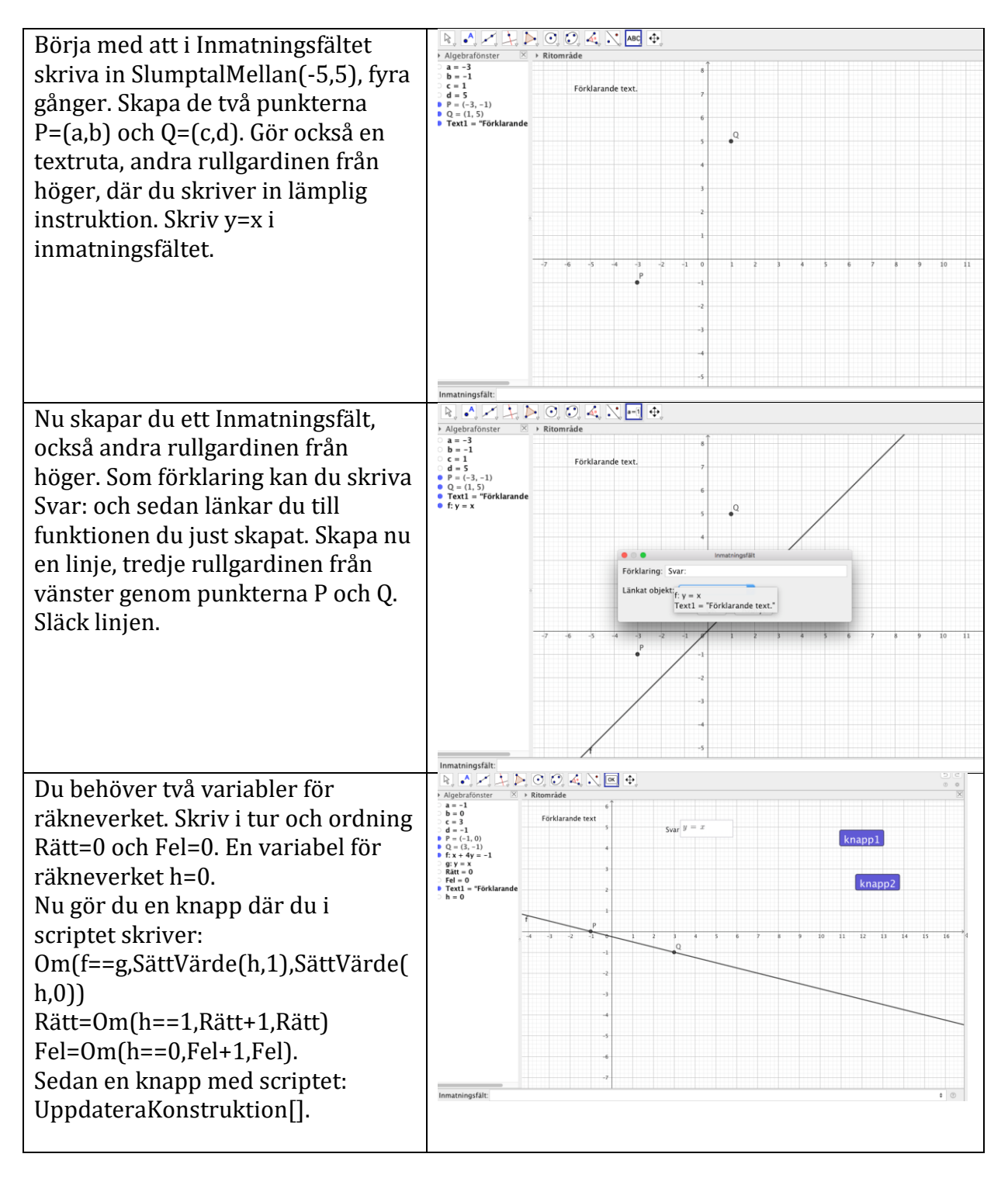

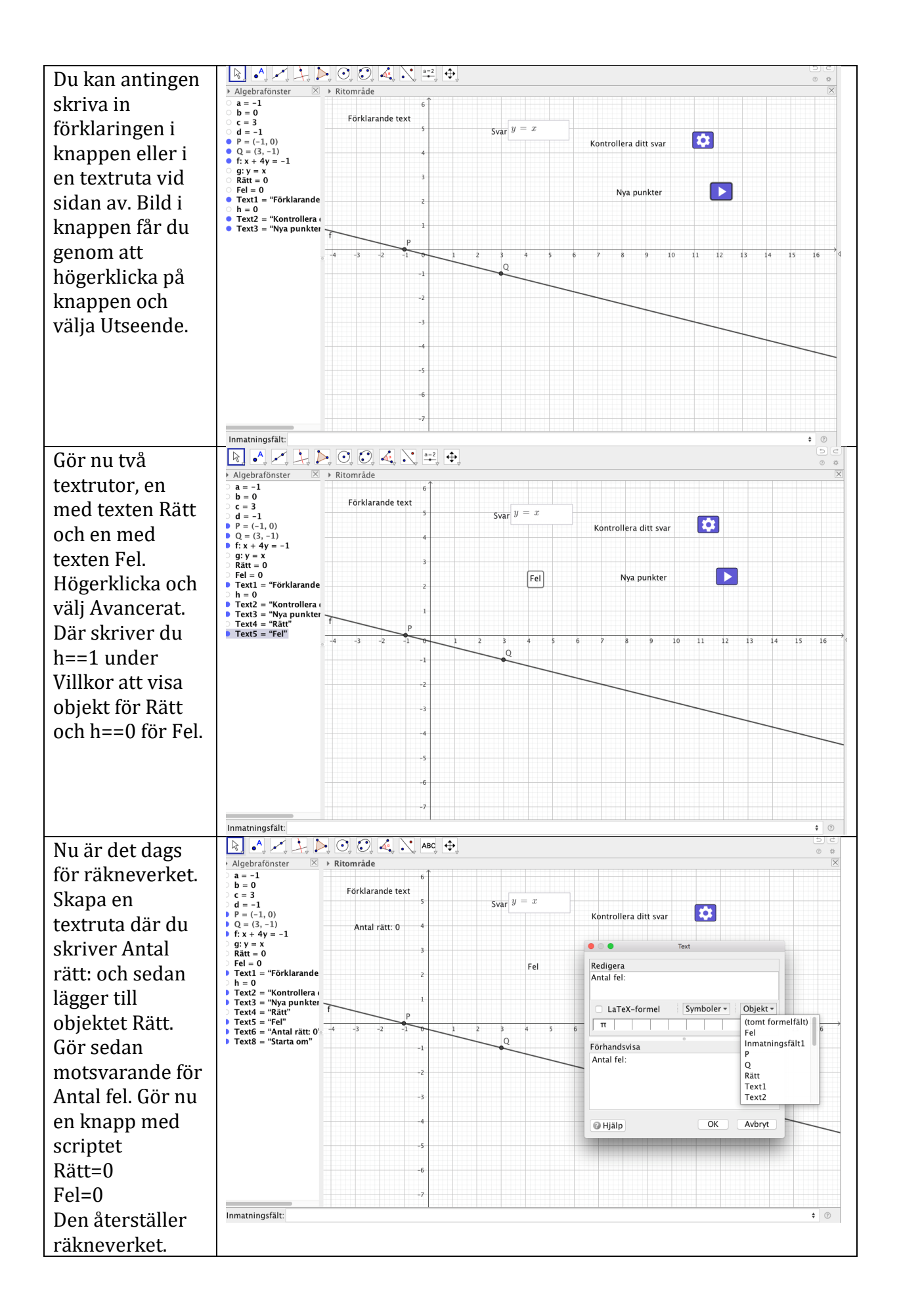

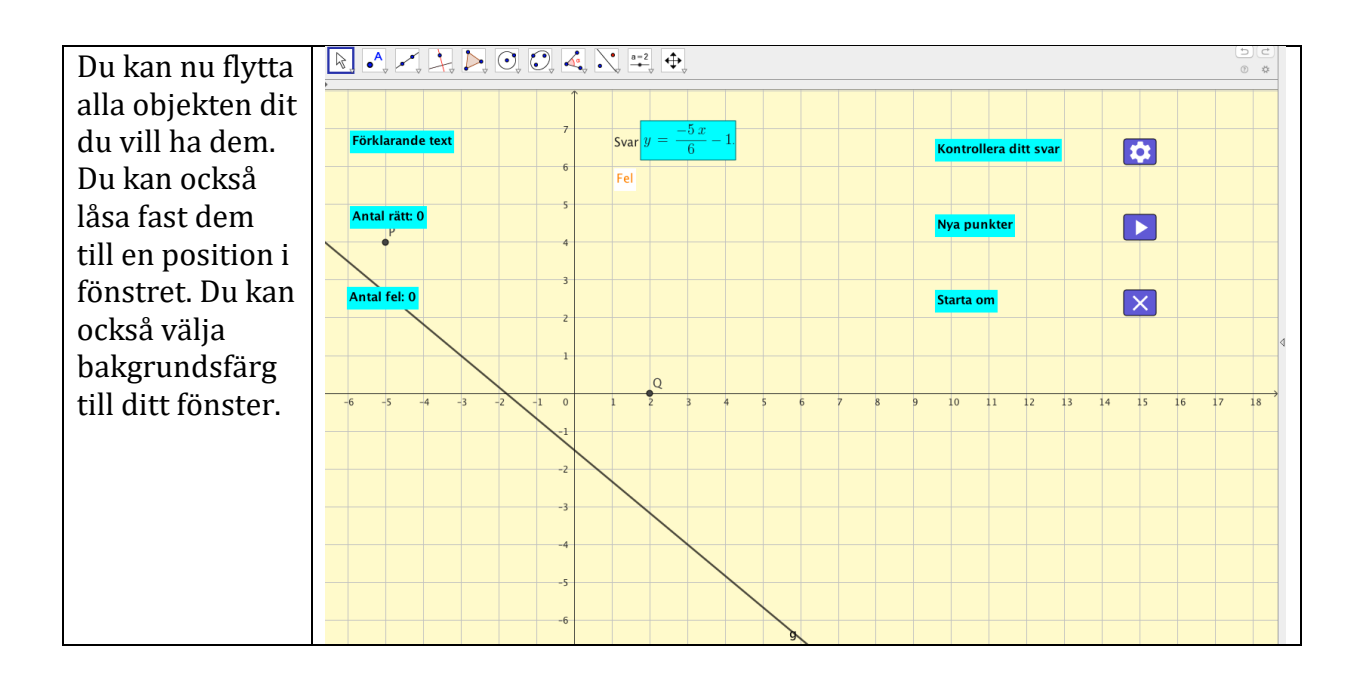